# 令和6年度 宮城県警察官A採用試験(第1回) 電子申請受験申込ガイド

### 1 注意事項

- □ 受験申込に必要なものは以下の4点です。
  - インターネットに接続したパソコン
     プリンター(A4サイズの白色用紙に黒色インクで印刷できるもの)
     個人で所有しているプリンターやコンビニのプリントサービス等をご利用ください。
     電子メールアドレス(「みやぎ電子申請サービス」の利用者登録に必要です。)
    - ④ PDFファイルを開くためのソフトウェア「Adobe Reader」
- 受験申込(電子申請)は、インターネットに接続したパソコンを使用してください。
   スマートフォン、タブレット端末、携帯電話等からの申込みはできません。
- □ 他の人と共用のパソコンを使用する場合、ブラウザ上やハードディスクに、申込みに係る申 請者ⅠDやパスワード、到達番号、個人情報の入力内容等を保存しないよう注意してください。
- □ 「みやぎ電子申請サービス」に申請者 | D・パスワードを登録する必要があります。
- 申込者には受付の状況等を電子メールでお知らせします。申請者ID・パスワードを登録する前に、あらかじめ、登録するメールアドレスに「みやぎ電子申請サービス」からのメール (auto-miyagi@elg-front.jp)を受信できるように設定してください。
- □ 受験申込期間は、3月22日(金)午前9時から4月19日(金)午後5時までです。
- □ 同日に行われる採用試験において、申込みできる試験の種類・試験区分は一人につき一つに 限ります。複数の申込みはしないでください。
- □ 申込データ送信後は、申込内容の変更等はできませんので、十分にご確認の上、申込手続を 行ってください。
- □ 受験申込期間最終日は、アクセスが集中し、手続に時間を要する場合がありますので、早めに手続を行ってください。 なお、申込受付期間を過ぎると受付できませんので、ご注意ください。
- □ 電子メールで「受験票及び受験申込整理票について(審査終了連絡メール)」が届きました ら、「みやぎ電子申請サービス」にログインし、「受験票」と「受験申込整理票」のPDF ファイルをダウンロードしてください。
- ダウンロードした「受験票」と「受験申込整理票」は、A4白色用紙(感熱紙不可)に印刷し、「受験申込整理票」に写真を貼付の上、一次試験当日に必ず持参してください。 貼付する写真は、申込前6か月以内に脱帽、正面向きでタテ4cm、ヨコ3cmの履歴書サイズで、確実に本人と確認できるものが必要です。
- 資格加点を申請する人は、電子申請で受験申込を行った後に、資格を証明する書類の写し (A4用紙に複写したもの)を令和6年4月19日(金)までに郵送又は持参してください。 (郵送の場合は、4月19日の消印有効。)複数の対象資格を有する場合、加点する資格は1 つに限られますので、いずれか一つを申請してください。 併せて、第1次試験当日に原本を持参し、受付に提示してください。

## 2 受験申込手続の流れ(フロー図)

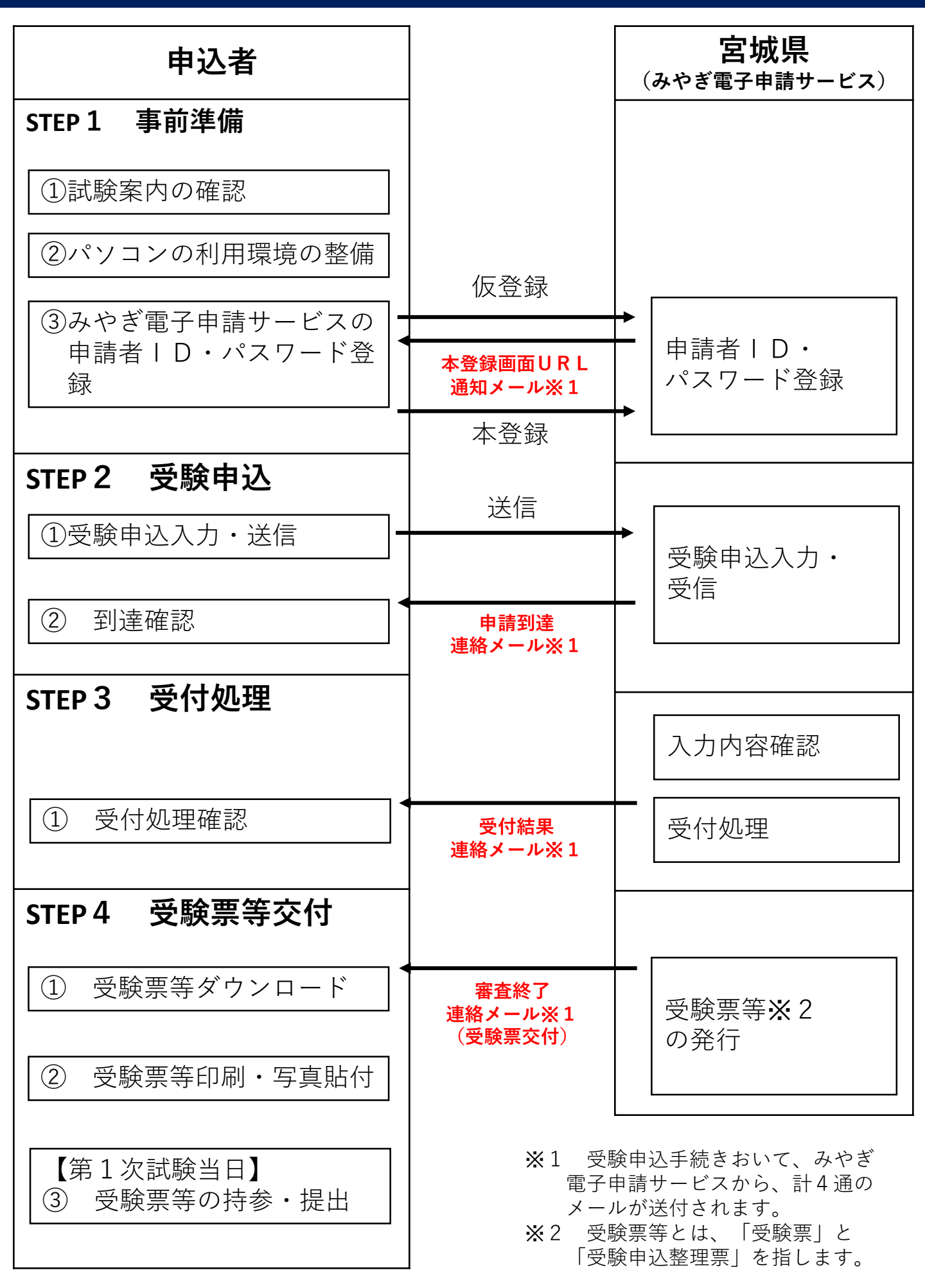

#### 3 受験申込の手順

- (1) 事前準備
  - 試験案内の確認 宮城県警察採用サイトの資料請求ページから試験案内をダウンロードし、受験資格等を確 認してください。
  - ② パソコンの利用環境の整備

「みやぎ電子申請サービス」を利用するためには、事前に動作環境の確認やWebブラウザの設定が必要です。Webブラウザの設定を正しく行わないと、入力した内容が失われることがあります。

設定方法については、「令和6年『宮城県警察官A採用試験(第1回)』」ページまたは 「みやぎ電子申請サービス」のWebサイトに掲載している「電子申請サービス 事前準備ー Webブラウザの設定」を確認してください。

③ 「みやぎ電子申請サービス」の申請者 | D・パスワード登録

「みやぎ電子申請サービス」の申請者情報登録ページにアクセスし、仮登録を行ってくだ さい(申請者区分は「個人」を選択してください。)。仮登録終了後、登録したメールアド

スに申請者情報本登録画面のURLが通知されますので、指定のページにアクセスし、本登録を行ってください。

なお、申請者 | Dとパスワードを紛失すると、受験申込入力や「受験票」・「受験申込整 理票」の交付が受けられなくなってしまうので、登録した | D・パスワードは必ず控えてく ださい。

| 申請者丨D | パスワード |
|-------|-------|
|       |       |

(2) 受験申込

レ

- ① 受験申込入力·送信
  - ア 受験申込期間中に、インターネットに接続されたパソコンで宮城県警察採用サイトの 「令和6年『宮城県警察官A採用試験(第1回)』」ページの「警察官採用試験受験申込 はこちら(みやぎ電子申請サービス)」からアクセスし、(1)③で登録した申請者 | Dとパ スワードでログインします。
  - イ 「令和6年『宮城県警察官A採用試験(第1回)』」ページの「受験申込フォーム入力 方法」に従って必要事項を入力し、送信してください。
    - ※ 申込最終日の午後5時までに到達しなかった場合は受付を受理できません。 余裕を持って受験申込を行ってください。
  - ウ 送信が完了すると、「到達番号」と「問合せ番号」が画面に表示されるので、以下の欄 に控えてください。

| 到達番号 | 問合せ番号 |
|------|-------|
|      |       |

- ② 到達確認
  - ア 受験申込入力を送信後、登録したアドレス宛に「申請到達連絡」のメールが自動送信されますので、必ず確認してください。
  - イ 受験申込から一次試験(筆記試験)までの間は、「みやぎ電子申請サービス」からの連 絡メールが届いていないか定期的に確認してください。
- (3) 受付処理
  - ① 受付処理確認
    - ア 警務部警務課採用係で、みやぎ電子申請サービスで受信した受験申込の入力内容の確認 を行い、受付処理を行います(土日祝日を除き、おおむね3日以内に行います。)。 なお、入力内容に間違いや疑義等があった場合は、以下の電話番号から連絡して確認す る場合がありますので、ご対応をお願いします。また、着信時に電話に出られない場合や 着信履歴に気がついた場合は、折り返しのお電話にご協力をお願いします。

#### 022-221-7171(警務部警務課採用係)

- イ 受付処理が完了すると、登録したアドレス宛に「受付結果連絡」のメールが届きますの で、必ず確認してください。
- (4) 受験票等<sup>※</sup>の交付

※ 「受験票等」とは、「受験票」と「受験申込整理票」を指します。

- ① 受験票等のダウンロード
- ア 「みやぎ電子申請サービス」上にPDFファイルをアップロードすることにより、受験 票等を交付します。交付の際は、登録したアドレス宛に審査結果連絡メールが届きますの で、必ず確認してください。
  - イ メールが届いたら、インターネットに接続されたパソコンで「みやぎ電子申請サービ ス」にログインし、「受験票」と「受験申込整理票」のPDFファイルをダウンロードし てください。
    - ※ PDFファイルは、1ページ目が「受験申込整理票」、2ページ目が「受験票」となり ます。
    - ※ 受験票等は郵送しませんので、ご注意ください。
- ② 受験票等の印刷・写真貼付
  - ア ダウンロードした「受験票」と「受験申込整理票」を印刷(A4サイズ、片面印刷)してください(個人で所有するプリンターやコンビニのプリントサービス等をご利用ください。)。
  - イ 「受験申込整理票」に写真(申込前6か月以内に撮影したもの、タテ4cm、ヨコ3cmの履歴書サイズ、裏に職種と氏名を記載したもの)を貼付して、「受験票」と一緒に第 1次試験当日に持参できるよう準備してください。
     ※ 写真は、本人確認を行う際に必要となりますので、忘れずに貼付してください。
- ③ 受験票等の持参・提出

第1次試験当日に②イで準備した「受験票」と「受験申込整理票」を必ず持参してください。なお、「受験申込整理票」は第1次試験当日に回収します。